## How To Delete Grading Equipment

- From the **Ticket Management** menu, click on **Grading Equipment**.
  Select the existing Grading Equipment record from Grading Scale Search screen that you want to delete.
- 3. Click on Delete button.

| Grading Equipment                              |                                   |             | ^          |      | ×          |
|------------------------------------------------|-----------------------------------|-------------|------------|------|------------|
| New Save Search Delete Undo Close              |                                   |             |            |      |            |
| Details Audit Log                              |                                   |             |            |      |            |
| Grading Equipment Id *                         |                                   |             |            |      | 2          |
| Description Grader Equipment                   |                                   |             |            |      |            |
| Grader Model * GAC21 - GAC Model 2100          |                                   |             |            |      | ~          |
| Field Delimiter * Comma v Ve                   | ify Commodity 🔽 Verify Date and T | ime 🗸       |            |      |            |
| Interface Type                                 |                                   |             |            |      |            |
| Interface Type                                 |                                   |             | ~          | Test |            |
| + Insert X Remove Export - 🔡 View - Filter (Fi | 3)                                |             |            |      | К Л<br>К У |
| Field Column Number*                           | Field Column Number*              | Test Result |            |      |            |
| Test Weight                                    | 3                                 |             |            |      |            |
| Moisture                                       | 4                                 |             |            |      |            |
| Damage                                         | 5                                 |             |            |      |            |
|                                                |                                   |             |            |      |            |
|                                                |                                   |             |            |      |            |
|                                                |                                   |             |            |      |            |
|                                                |                                   |             |            |      |            |
|                                                |                                   |             |            |      |            |
|                                                |                                   |             |            |      |            |
| ? 💭 🖓 0.21s Saved                              |                                   |             | 1 of 1 ▶ 1 | G    | lefresh    |

4. A warning message will prompt telling that you are about to delete the record. Click Yes to continue.

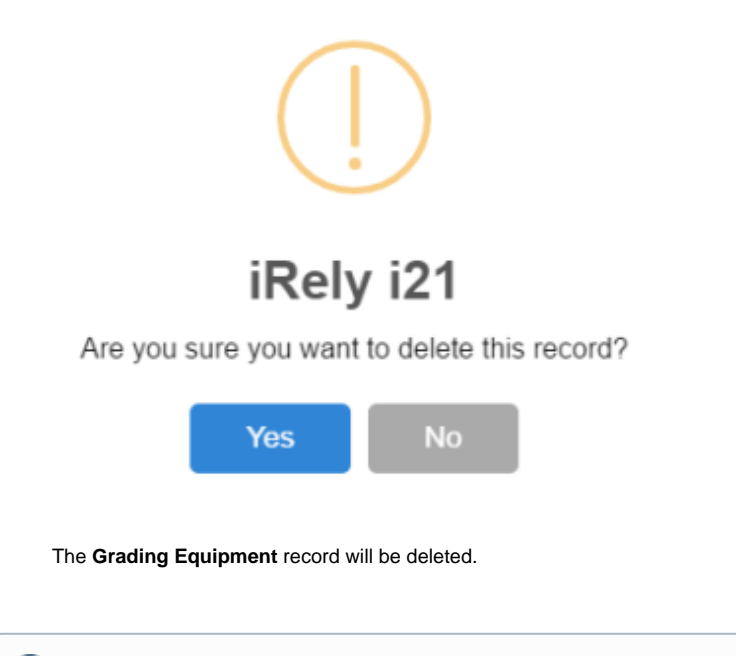

When a record you are trying to delete is being used by another record, this message will be shown. **(**)

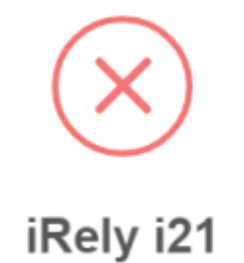

The record you are trying to delete is being used.

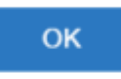

- 1. From the Ticket Management menu, click on Grading Equipment.
- 2. Select the existing Grading Equipment record from Grading Scale Search screen that you want to delete.
- 3. Click on **Delete** button. Grading Equipment Save Sea Details Physical Equipment ID \* 2 Connection Type Database Description Grading Equipment Grader Model ✓ Verify Commodity ✓ Verify Date and Time ✓ GAC21 - GAC Model 2100 File Connection Type Filename Path Interface Type Interface Type ~ Test + Add X Remove Report 🔠 View Filter (F3) К Л И У Column Description Discount Code Value Check Value Check Starting Position Check Field Length Value Starting Position Value Field Length 🕼 🖗 🖂 Saved I4 ◀ Page 1 of 1 2
- 4. A warning message will prompt telling that you are about to delete the record. Click Yes to continue.

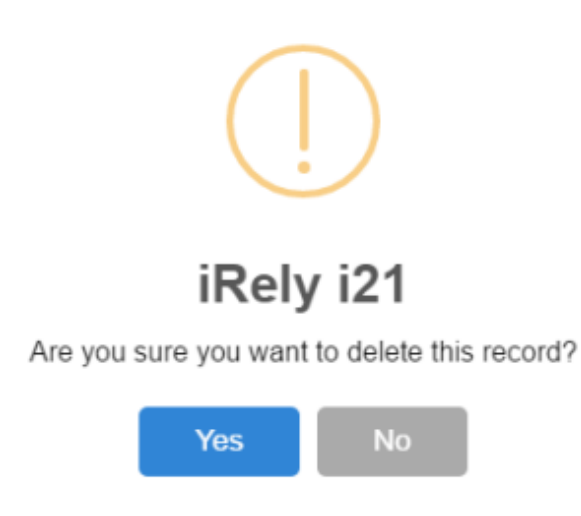

The Grading Equipment record will be deleted.

1. From the Ticket Management menu, click on Grading Equipment.

2. Select the existing Grading Equipment record from Grading Scale Search screen that you want to delete.

- 3. Click on Delete button.
- 4. A warning message will prompt telling that you are about to delete the record. Click Yes to continue.

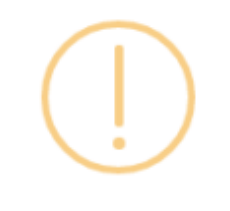

## iRely i21

Are you sure you want to delete this record?

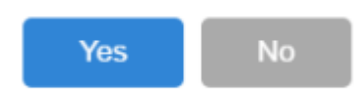

The Grading Equipment record will be deleted.

(i) When a record you are trying to delete is being used by another record, this message will be shown.

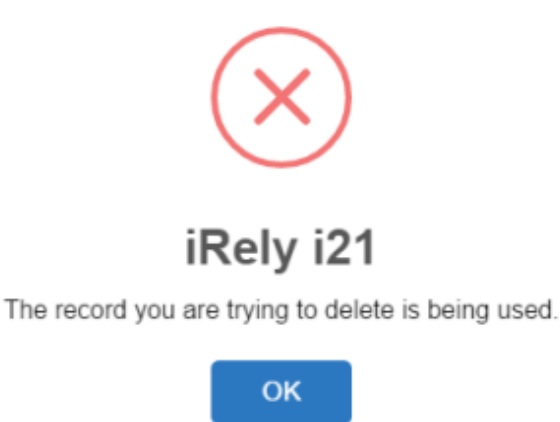